Step 1: Log into WayneBuy (steps on how to log into WayneBuy?)

Step 2: Punchout to Fishersci.com – Fisher Tile (maybe you could add a picture of the tile for reference?)

 $\overline{\mathbf{x}}$ 

A. End-user is now logged into Fishersci.com under WayneBuy

| Fisher Scientific          |                                    | Welcome, WAYNESTATE! Manage Your Account |                                                          |                     |             |              | Sign Up for Email Help & Support Center > |                    |         |
|----------------------------|------------------------------------|------------------------------------------|----------------------------------------------------------|---------------------|-------------|--------------|-------------------------------------------|--------------------|---------|
|                            |                                    | nemical Structure                        | Certificates                                             | Safety Data Sheets  | Order Statu | is Special ( | Offers & Programs                         | Order By Catalog N | Number  |
| Shop Products              | ▼ Search                           | All - Search b                           | y keyword, Catalo                                        | g Number, CAS Numbe | r           | Q            | Yo<br>WAN                                 | our Account        | Ħ       |
| Home  > My Profile         |                                    |                                          |                                                          |                     |             |              |                                           |                    |         |
| Welc<br>WA<br>Adr<br>Edr J | ome,<br>YNESTATE<br>min<br>ob Role | Quic<br>Acco<br>Order<br>Add I           | k Links<br>Int Dashboard<br>Status<br>Iew Shipping Addre | 95                  |             |              |                                           |                    | Feedbac |
| Contact Information Bus    | siness Accounts                    | Login Inform                             | ation Areas                                              | of Interest Prefe   | rences & Pr | ivileges     | Payment Methods                           |                    | Â       |
|                            |                                    |                                          |                                                          |                     |             |              |                                           |                    |         |

## B. Hover over the drop-down arrow under Your Account

| yword, Ca  | atalog Number, CAS | Number       | Q | Your Account             |
|------------|--------------------|--------------|---|--------------------------|
|            | Shopping tools     | Orders       |   | Account                  |
|            | Quotes             | Order Status |   | My Account               |
|            | My Lists           | Invoices     |   | Profile                  |
| nks        | Quick Order        | Requisitions |   | Business Accounts        |
| ashboarc   |                    |              |   | Password & Security      |
| us         |                    |              |   | Account Administration   |
| Shipping . |                    |              |   | Manage Users             |
|            |                    |              |   | Not WAYNESTATE? Sign Out |

## C. Shopping Tools -> Quotes

| yword, Catalog Number, CAS Number |                          |                          | Q | Your Account |                                                                    |  |
|-----------------------------------|--------------------------|--------------------------|---|--------------|--------------------------------------------------------------------|--|
|                                   | Shopping tools<br>Quotes | Orders<br>Order Status   |   |              | Account<br>My Account                                              |  |
| nks<br>ashboa                     | My Lists<br>Quick Order  | Invoices<br>Requisitions |   |              | Profile<br>Business Accounts<br>Password & Security                |  |
| us<br>3hippin                     | g.                       |                          |   |              | Account Administration<br>Manage Users<br>Not WAYNESTATE? Sign Out |  |
|                                   |                          |                          |   |              |                                                                    |  |

- D. Account number should stay 534455-001
- E. Customer can search by Quote Number or by the quote list below

| Quotes                                    |                                  |                      |                |                   |               |  |  |  |  |  |
|-------------------------------------------|----------------------------------|----------------------|----------------|-------------------|---------------|--|--|--|--|--|
| Account                                   | Account 534450001 WAYNESTATE -   |                      |                |                   |               |  |  |  |  |  |
| 534450001 WAYNESTATE                      |                                  |                      |                |                   |               |  |  |  |  |  |
| Search Quotes:                            |                                  | _                    |                | Sort By:          |               |  |  |  |  |  |
| Quote Number or Catalog Nu                | Quote Number or Catalog Number Q |                      |                |                   |               |  |  |  |  |  |
| Prease of not use special characters (:/, | , ~a, ,:, ).                     |                      |                |                   |               |  |  |  |  |  |
| Quote Number ‡                            | Quote Type                       | Customer Reference   | Created Date + | Expiration Date ¢ | Quote Details |  |  |  |  |  |
| 2228275266                                | Sales                            | QUOTE/MARBACH        | 16 August 2022 | 30 September 2022 | View Details  |  |  |  |  |  |
| 2228275578                                | Sales                            | QUOTE/BOWEN          | 16 August 2022 | 14 November 2022  | View Details  |  |  |  |  |  |
| 2228275533                                | Sales                            | QUOTE 08/16 HYEONJOO | 16 August 2022 | 14 December 2022  | View Details  |  |  |  |  |  |
| 2228275375                                | Sales                            | QUOTE/RIES           | 16 August 2022 | 30 September 2022 | View Details  |  |  |  |  |  |

- F. Select specific Quote number for your order you will have gotten a copy of your quote with the quote number from your sales rep Aleeha Krupa or Jordan Garcia
- G. Quote Details Screen
  - a. Ship-to address will over-ride and ship to the correct location based on the ship-to code provided by Wayne State. Do not change the ship-to address or call into customer service to have the address over-ridden manually.

## Sales Quotation Details

|       |      | Account Number<br>Customer Name<br>Customer Telepho<br>Customer Email<br>Customer Fax Nui<br>Customer Referer | one Number<br>mber<br>nce                                                  | 534450001<br>KELSEY MARBACH<br>313<br>JORDAN, GARCIA@THERMOFISHER.COM<br>QUOTE/MARBACH |                        |                                                          | Quote Numbe<br>Quote Type<br>Created On<br>Valid Until<br>Payment Terr<br>Sales Repres | er<br>ns<br>entative   | 222827526<br>Select the i<br>updates m<br>16 August :<br>30 Septem<br>NET 30 DA<br>ALEEHA KI | 2228275266<br>Select the item(s) you wish to order. Cart<br>updates may affect pricing.<br>16 August 2022<br>30 September 2022<br>NET 30 DAYS<br>ALEEHA KRUPA |             |  |
|-------|------|----------------------------------------------------------------------------------------------------|----------------------------------------------------------------------------|----------------------------------------------------------------------------------------|------------------------|----------------------------------------------------------|----------------------------------------------------------------------------------------|------------------------|----------------------------------------------------------------------------------------------|----------------------------------------------------------------------------------------------------|-------------|--|
|       |      | Shipping Addre<br>SPECIAL SHIP TO<br>DETROIT, MI 4820                                                         | 955<br>0 USE TC85<br>01                                                    |                                                                                        |                        | Billing Adda<br>WAYNE STAT<br>PO BOX 9056<br>DETROIT, MI | ress<br>E UNIVERSITY<br>48202                                                          |                        |                                                                                              |                                                                                                    |             |  |
| b. Se | lect | the iten                                                                                                    | ns to '                                                                    | Add to ca                                                                              | art'                   |                                                          |                                                                                        |                        |                                                                                              | $\mathbf{n}$                                                                                                    |             |  |
|       | Line | Product                                                                                                    |                                                                            |                                                                                        |                        |                                                          |                                                                                        | Price                  | Qty                                                                                          | Extended Price                                                                                                    | Add to Cart |  |
|       | 1    | 2                                                                                                    | Fisherbrand <sup>TI</sup><br>Catalog Nun<br>MICRO SLD :<br>New Lower Price | <sup>M</sup> Economy Plain Gl<br>hber 125493<br>3X1 IN PLAIN 144/C                     | ass Micro Slides<br>GR |                                                          |                                                                                        | <b>\$28.36</b> /<br>GR | 1                                                                                            | \$28.36                                                                                                    | <b>V</b>    |  |

c. Once you have selected all the items -> select 'Add to Cart' (again) at the very bottom

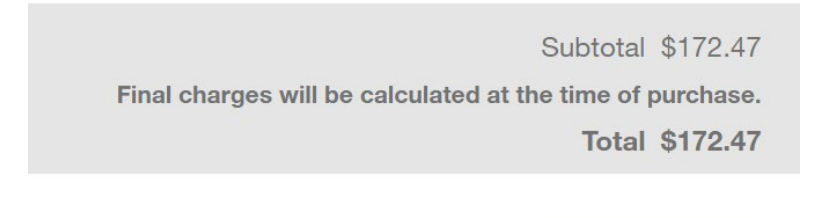

Add to Cart

H. Once that step is complete it will bring the customer to the Shopping Cart. If everything is correct, the customer will 'Return Cart to Purchasing Application'

| Shopp    | bing Cart                                                                                                    |                                                                                                  |                                        |             | $\backslash$                                                               |                  |
|----------|----------------------------------------------------------------------------------------------------|--------------------------------------------------------------------------------------------------|----------------------------------------|-------------|----------------------------------------------------------------------------|------------------|
| Account: | 534450001 WAYNESTATE                                                                                                    |                                                                                                  |                                        |             | Prir                                                                       | nt 🖨 Share 🏓     |
|          | Item                                                                                                    | Price                                                                                            | Qty                                    | Subtotal    | Return Carl<br>Purchasing App                                              | t to<br>lication |
|          | Fisherbrand <sup>™</sup> Cover Glasses: Squares, Various<br>Thicknesses<br>Dimensions (L x W): 22 x 22 mm, Product Type: Coverglar<br>No. 1, Th<br>Catalog number 12-542-BP | New Lower Price<br>\$6,94 / Pack<br>Quoted price<br>Quote 2228275266<br>On Order (1) - Estimated | 1<br>delivery 10/04/2022<br>X Delete 4 | \$6.94      | Order Summary<br>Subtotal - 1 items<br>+ Add Promotion Code<br>Order Total | \$6.94<br>\$6.94 |
| Forgot   | Something? Enter catalog numbers separate                                                                                                    | d by a space.                                                                                    |                                        | Add to cart |                                                                            | Feedback         |

I. The cart will appear back in WayneBuy where the customer will complete the purchase through WayneBuy (add in what it looks like on the WayneBuy end and how to complete the purchase?)